Protective Marking: Official

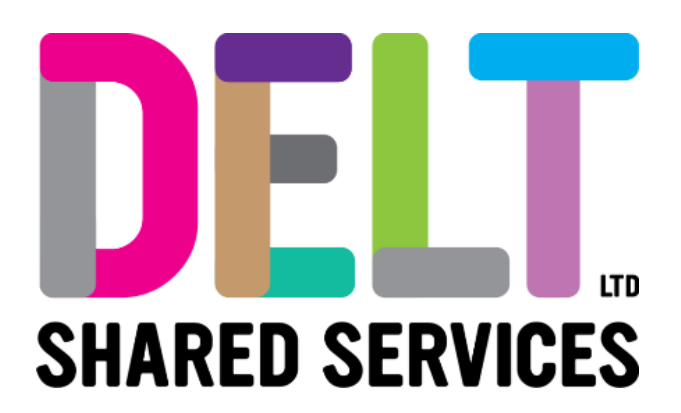

## **Manager Dashboard - Timesheet Transfer**

Core Time

29/09/2020

Author: <<Carmen Garcia>>

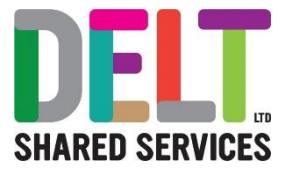

### Table of Contents

| Ove | erview                      | 3 |
|-----|-----------------------------|---|
| Und | confirmed Hours Widget      | 3 |
| 1.  | Manager to Approve Hours    | 4 |
|     | 1.1. Manager Approve Hours  | 4 |
| 2.  | Manager to Sign-Off Hours   | 8 |
|     | 2.1. Manager Sign-Off Hours | 8 |

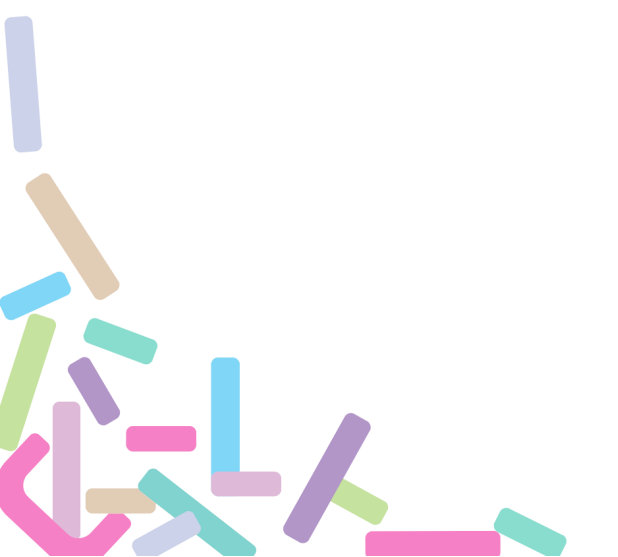

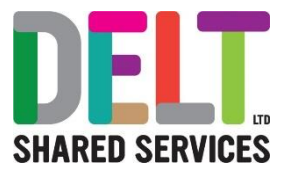

## Overview

CoreHR allows the transfer of Core Time timesheets from Core Time to Payroll. The procedure follows the below process:

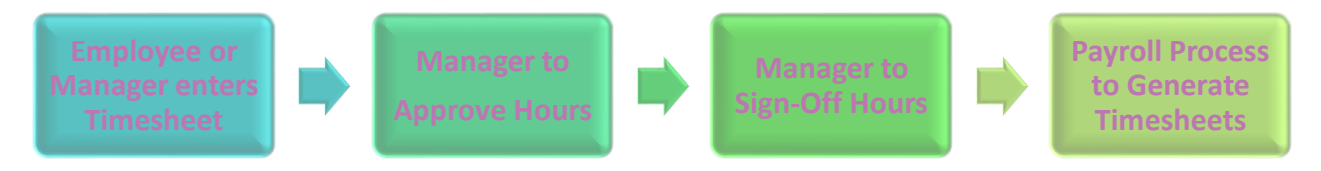

Timesheet Entry is covered in <u>"Delt Manager Dashboard – Timesheets"</u> Guide.

A Manager must take the following steps to process Timesheets to the Generate Stage

- Step 1 Manager Approves 'Pending' Hours
- Step 2 Manager Sign-off Hours
- Once a Manager has completed the Sign-Off Hours, the Payroll Team will Generate Timesheets. Once this process has completed, the hours/pay will appear in the Employees Pay Statement
- If you do not complete this process, the employees hours/pay will not appear in their pay statement

## **Unconfirmed Hours Widget**

The Unconfirmed Hours Widget will provide Managers with data on which claims need to be signed off. Managers need to ensure that they refresh this widget each time they are referring to it for information, CoreHR is a real time system, therefore employees can input timesheets at any point, refreshing this widget will ensure that the most up to date information is displayed. This widget will advise of any unconfirmed hours that a manager needs to sign off.

| Forename And Surname | Pay Code And Description | Date |  |
|----------------------|--------------------------|------|--|
|                      | ×                        |      |  |
|                      |                          |      |  |
|                      | NOTHING TO SEE LIED      |      |  |
|                      | NOTHING TO SEE HERE      | -2   |  |

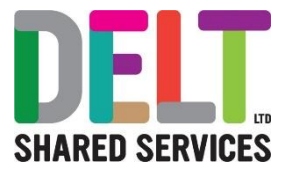

# 1. Manager to Approve Hours

### 1.1. Manager Approve Hours

| anager logs on to corero                                                                                                    | rtal.                                                                                                    |                                                                                    |                                         |
|----------------------------------------------------------------------------------------------------|----------------------------------------------------------------------------------------------------|------------------------------------------------------------------------------------|-----------------------------------------|
| anager needs to check                                                                                                    | the Reports And Correspon                                                                                                    | ndence Module to                                                                   | see which                               |
| mployees have Unconfirm                                                                                                    | ed Hours.                                                                                                    |                                                                                    |                                         |
| r Dashboard 👻                                                                                                    | Q. Search Dashboards or Widgets                                                                                                    |                                                                                    |                                         |
| o My People                                                                                                    | ACTIONS - My Approvals Notificati                                                                                                    | Manager Requests                                                                   |                                         |
| ard Name, Department, Job Title Q, My People<br>Employee Position                                                                                                    | - Testel3 Testel26 (72140077) 09 7<br>Content Details                                                                                                    | Aar VIEW Search People. O,<br>Person Request Type D                                | <br>Data Created Data Submitted         |
| Intoring SPT63T SPUAT Client Services                                                                                                    | 02945978<br>teetghstreal.com                                                                                                    |                                                                                    | 4                                       |
| Corresponde.                                                                                                    | Nova Gat E                                                                                                    |                                                                                    |                                         |
| eviews Teencl35 Client Services                                                                                                    | Nore Set<br>TempfulTengTexto.or.uk                                                                                                    |                                                                                    | NOTHING TO SEE HERE<br>EXCEPT THIS FLAS |
|                                                                                                    | 1.548 4 2 2                                                                                                    |                                                                                    |                                         |
| Employee Request Apartments                                                                                                    |                                                                                                    |                                                                                    | · Jales                                 |
| Search requests Q =                                                                                                    | 60 -                                                                                                    |                                                                                    | Contraction                             |
| Requested By Request Type Data Created Last IS                                                                                                    | 503 - 503 - |                                                                                    |                                         |
| •                                                                                                    | 40 -<br>33 -<br>30 -                                                                                                    |                                                                                    |                                         |
|                                                                                                    | 25 -<br>20 -                                                                                                    |                                                                                    |                                         |
| NOTHING TO SEE HERE<br>ECCPT THIS FLAG                                                                                                    | 15-<br>10-<br>5-                                                                                                    | $\checkmark$                                                                       |                                         |
|                                                                                                    | D-DurD < > 0                                                                                                    | Test Bus Journ                                                                     |                                         |
|                                                                                                    |                                                                                                    |                                                                                    |                                         |
|                                                                                                    |                                                                                                    |                                                                                    |                                         |
| Unconfirmed Hours - D                                                                                                    | ashboard Widget                                                                                                    | Date                                                                               | EFRESH DATA                             |
| Unconfirmed Hours - D<br>Forename And Sumame<br>Test424 Tester33                                                                                                    | ashboard Widget<br>Pay Code And Description<br>2050 - AforC Overtime x 1.0                                                                                                    | Date<br>18/11/2019                                                                 | EFRESH DATA                             |
| Unconfirmed Hours - D<br>Forename And Surmame<br>Test424 Tester33<br>Test424 Tester33                                                                                                    | ashboard Widget<br>Pay Code And Description<br>2050 - AforC Overtime x 1.0<br>2050 - AforC Overtime x 1.0                                                                                                    | Date<br>18/11/2019<br>20/11/2019                                                   | EFRESH DATA                             |
| Unconfirmed Hours - D<br>Forename And Sumame<br>Test424 Tester33<br>Test424 Tester33<br>Test435 Tester256                                                                                                    | ashboard Widget<br>Pay Code And Description<br>2050 - AforC Overtime x 1.0<br>2050 - AforC Overtime x 1.0<br>2037 - DELT Overtime x 1.25                                                                                                    | Date<br>18/11/2019<br>20/11/2019<br>25/03/2020                                     | EFRESH DATA                             |
| Unconfirmed Hours - D<br>Forename And Sumame<br>Test424 Tester33<br>Test424 Tester33<br>Test435 Tester256<br>Test435 Tester256                                                                                                    | ashboard Widget<br>Pay Code And Description<br>2050 - AforC Overtime x 1.0<br>2050 - AforC Overtime x 1.0<br>2037 - DELT Overtime x 1.25<br>2037 - DELT Overtime x 1.25                                                                                                    | Date<br>Date<br>18/11/2019<br>20/11/2019<br>25/03/2020<br>06/04/2020               | EFRESH DATA                             |
| Unconfirmed Hours - D<br>Forename And Sumame<br>Test424 Tester33<br>Test424 Tester33<br>Test435 Tester256<br>Test435 Tester256<br>Test435 Tester256                                                                                                    | ashboard Widget<br>Pay Code And Description<br>2050 - AforC Overtime x 1.0<br>2050 - AforC Overtime x 1.0<br>2037 - DELT Overtime x 1.25<br>2037 - DELT Overtime x 1.25                                                                                                    | Date<br>Date<br>18/11/2019<br>20/11/2019<br>25/03/2020<br>06/04/2020<br>07/04/2020 | EFRESH DATA                             |
| Unconfirmed Hours - D<br>Forename And Sumame<br>Test424 Tester33<br>Test424 Tester33<br>Test435 Tester256<br>Test435 Tester256<br>Test435 Tester256                                                                                                    | ashboard Widget<br>Pay Code And Description<br>2050 - AforC Overtime x 1.0<br>2050 - AforC Overtime x 1.0<br>2037 - DELT Overtime x 1.25<br>2037 - DELT Overtime x 1.25                                                                                                    | Date<br>Date<br>18/11/2019<br>20/11/2019<br>25/03/2020<br>06/04/2020<br>07/04/2020 | EFRESH DATA                             |
| Unconfirmed Hours - D<br>Forename And Surname<br>Test424 Tester33<br>Test424 Tester33<br>Test435 Tester256<br>Test435 Tester256                                                                                                    | ashboard Widget<br>Pay Code And Description<br>2050 - AforC Overtime x 1.0<br>2050 - AforC Overtime x 1.0<br>2037 - DELT Overtime x 1.25<br>2037 - DELT Overtime x 1.25                                                                                                    | Date<br>Date<br>18/11/2019<br>20/11/2019<br>25/03/2020<br>06/04/2020               | EFRESH DATA                             |
| Unconfirmed Hours - D<br>Forename And Sumame<br>Test424 Tester33<br>Test424 Tester33<br>Test435 Tester256<br>Test435 Tester256<br>Test435 Tester256                                                                                                    | ashboard Widget<br>Pay Code And Description<br>2050 - AforC Overtime x 1.0<br>2050 - AforC Overtime x 1.0<br>2037 - DELT Overtime x 1.25<br>2037 - DELT Overtime x 1.25                                                                                                    | Date<br>Date<br>18/11/2019<br>20/11/2019<br>25/03/2020<br>06/04/2020<br>07/04/2020 | EFRESH DATA                             |
| Unconfirmed Hours - D<br>Forename And Sumame<br>Test424 Tester33<br>Test424 Tester33<br>Test435 Tester256<br>Test435 Tester256<br>Test435 Tester256<br>Iest435 Tester256<br>Iest435 Tester256<br>Iest435 Tester256<br>Iest435 Tester256<br>Iest435 Tester256<br>Iest435 Tester256<br>Iest435 Tester256<br>Iest435 Tester256 | ashboard Widget<br>Pay Code And Description<br>2050 - AforC Overtime x 1.0<br>2050 - AforC Overtime x 1.0<br>2037 - DELT Overtime x 1.25<br>2037 - DELT Overtime x 1.25                                                                                                    | Date<br>Date<br>18/11/2019<br>20/11/2019<br>25/03/2020<br>06/04/2020<br>07/04/2020 | EFRESH DATA                             |

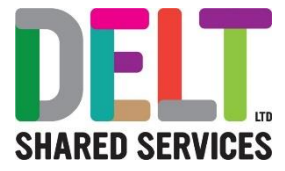

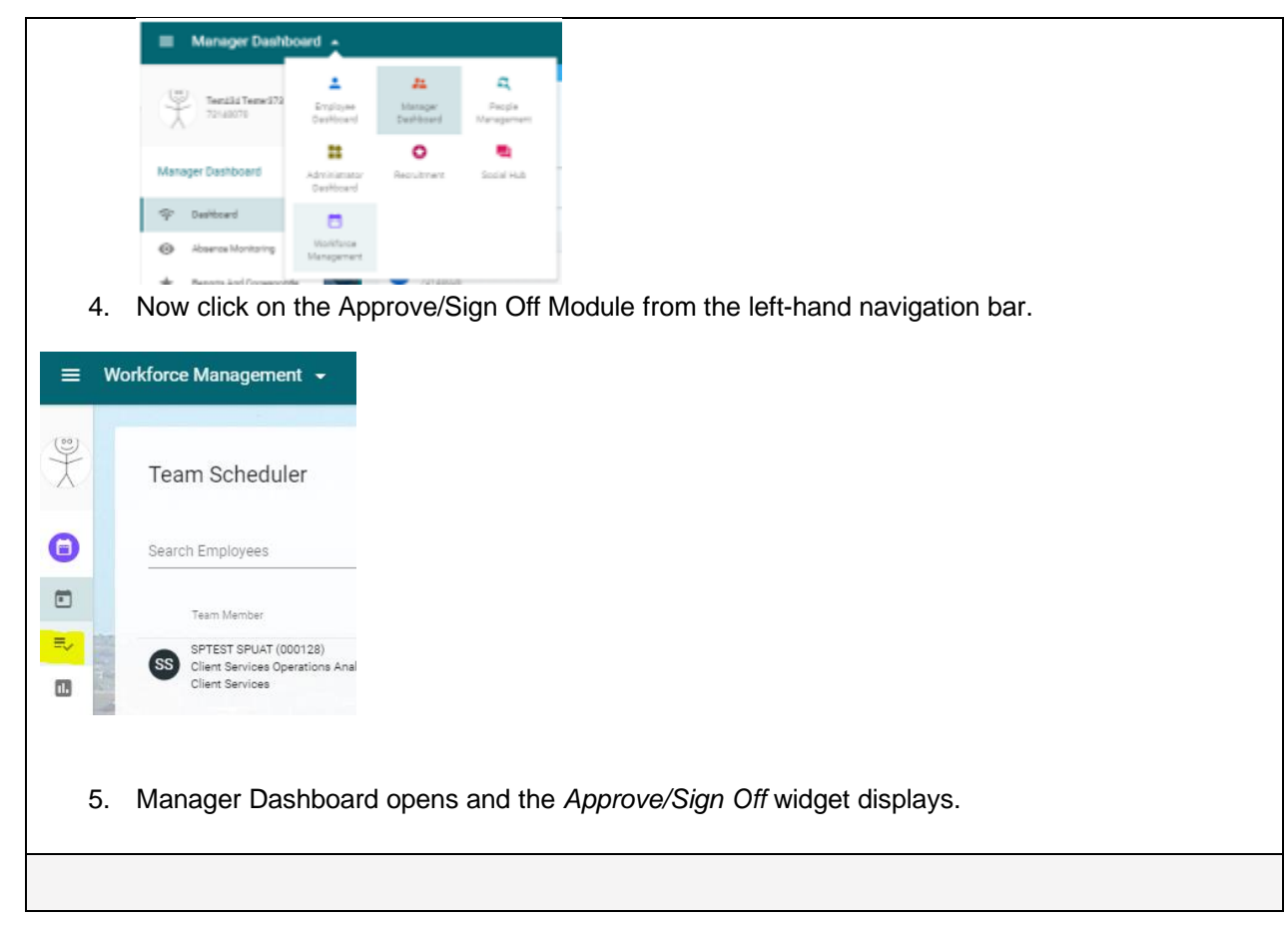

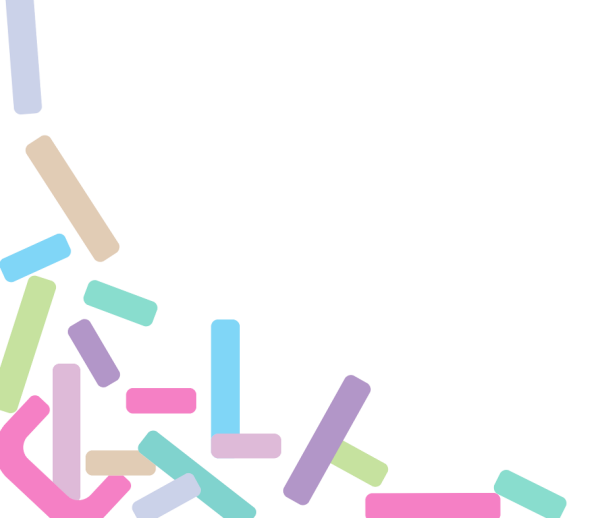

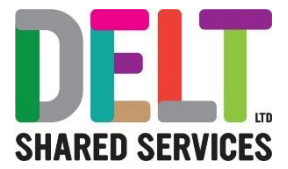

#### Manager Approve Hours To approve hours for team: 1. You will be presented with the following screen, please select the correct Calendar from the drop-down list and Click Apply – Please note that depending on the types of employee you manage, you may well have different employees attached to different Calendar's please see Core HR FAQ's for more information Approve & Sign Off Filter Calendar\* Select a calendar Work Group Select a work group RESET APPLY 2. Next Select the correct Period from the drop-down list. This is the period of the claims you wish to approve. Period\* 22 Oct 19 - 19 Nov 19 < > Approve/Sign Off 3. Once you have made the correct selections, you will see that the employees you wish to sign off hours for, will appear. If this is not the case, please ensure the correct calendar and the correct period has been chosen 4. Please note that Hours to be actioned are highlighted as 'Pending'. 5. Click on the ellipses 6. Click View Timesheet 7. This will bring you to the start of the first week of the period you have selected in Step 2. 8. Now scroll through the form to find the claim that needs actioning. 9. When you find a claim, click on the ellipses and either Approve Hours & Save • • Reject the Hours; Choose either to Reject the Day; Reject All Days; Enter a Comment; (please note that rejecting the hours, will return the timesheet to the employee) Save 10. Repeat for all team members until complete. Page 6 of 10

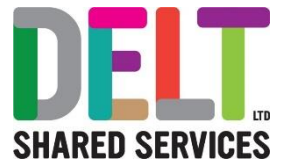

11. You then must go to the Sign Off Process below.

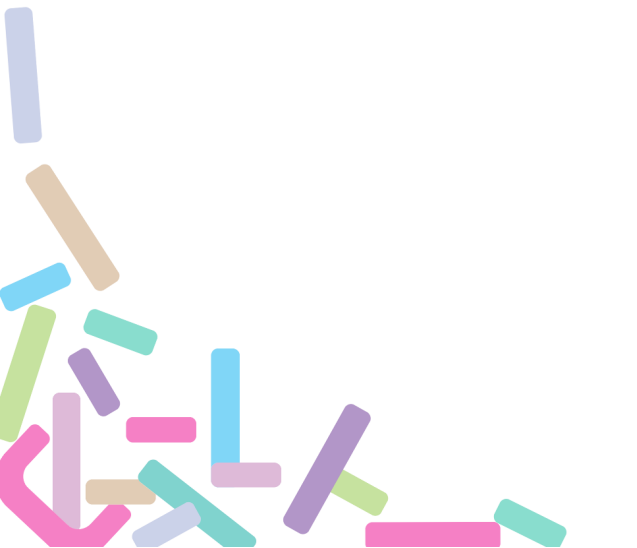

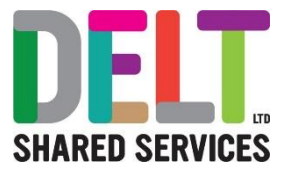

## 2. Manager to Sign-Off Hours

#### 2.1. Manager Sign-Off Hours

#### Approve Hours vs Sign-Off Hours:

Once the Manager has approved all relevant hours, they must next be signed off for the transfer to Payroll to take place. E.g. Overtime Hours. So please ensure that you have approved your hours and that they are in '**Pending**' status before you start the next process.

Please note that if you click Sign Off, this will sign off the entire period (DO not do this unless you intend to)

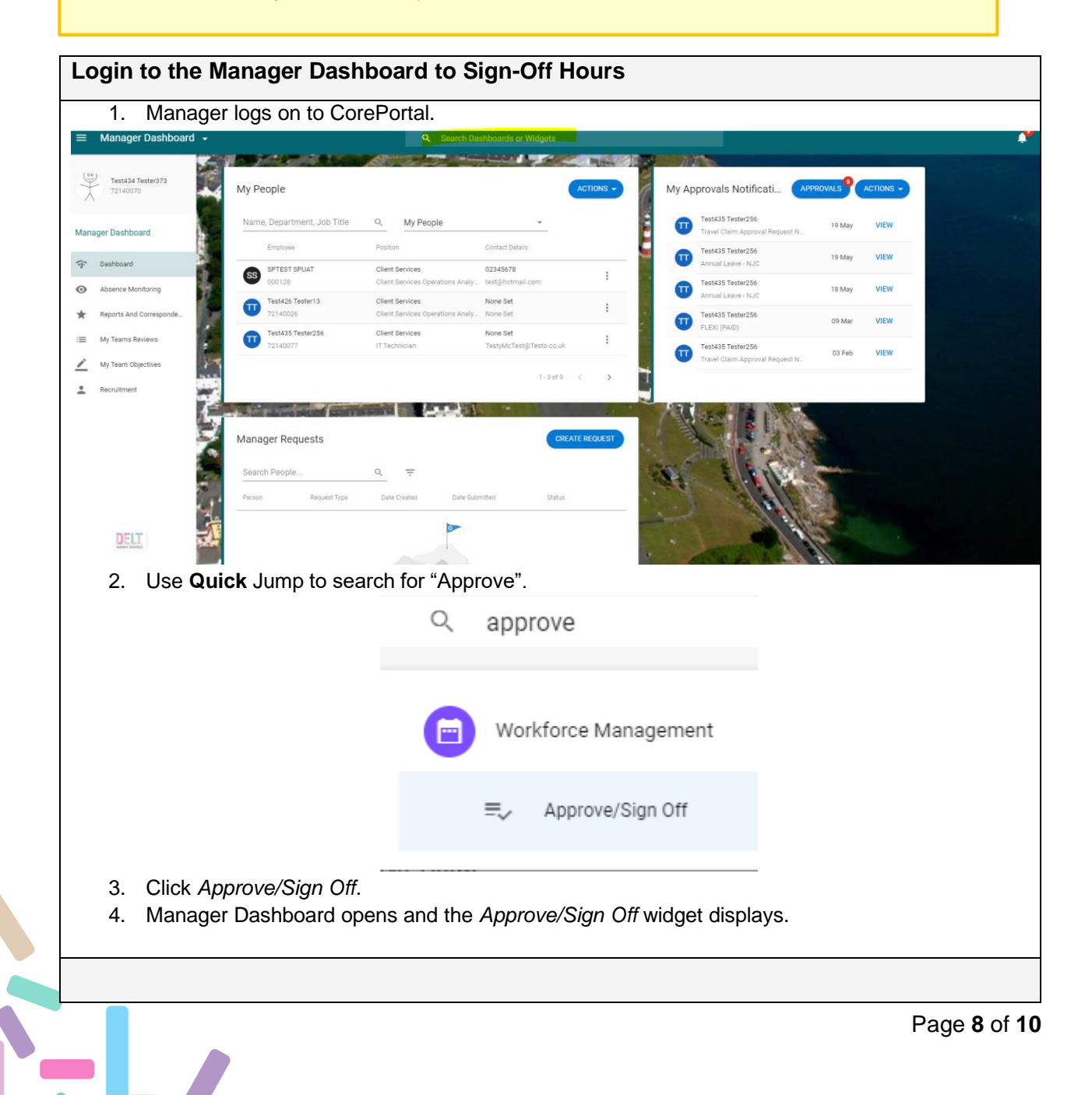

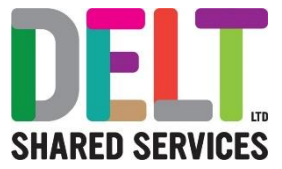

| рр               | prove hours for team:                                                                                                    |                                                                                                    |                                                                |                    |                        |                                                                       |                    |
|------------------|----------------------------------------------------------------------------------------------------|----------------------------------------------------------------------------------------------------|----------------------------------------------------------------|--------------------|------------------------|-----------------------------------------------------------------------|--------------------|
| 1.               | Select the relevant                                                                                                    | Period                                                                                                    |                                                                |                    |                        |                                                                       |                    |
|                  | Period*                                                                                                    |                                                                                                    |                                                                |                    |                        |                                                                       |                    |
|                  | 22 OCt 19 - 19 NO                                                                                                    | ₩ 19 <del>*</del> <                                                                                                    | >                                                              |                    |                        |                                                                       |                    |
| 2.               | Hours awaiting sign                                                                                                    | n-off are highlighted                                                                                                    | d as <i>Pending</i>                                            |                    |                        |                                                                       |                    |
| 3.<br>1          | Change the filter to                                                                                                    | "Pending". (See Sci                                                                                                    | reen shot below,                                               |                    |                        |                                                                       |                    |
| 4.<br>-          | Click Select All. (S                                                                                                    | ee Screen snot below)                                                                                                    |                                                                |                    |                        |                                                                       |                    |
| App<br>Mo        | prove/Sign Off                                                                                                    |                                                                                                    |                                                                |                    | D                      | ste                                                                   |                    |
| Apr<br>Mo        | prove/Sign Off<br>an 1.Apr-2019 to Tue 30-Apr-2019<br>arch Employees Q. Pending<br>Team Member                                                                                                    | • <del>•</del><br>Base                                                                                                    | Overtime LaterMas                                              | ed C1 Annual Leave | D.<br>Other Leave      | ite<br>1-Apr-2019<br>Status                                           | <b>⊟ &lt; &gt;</b> |
| Apr<br>Mo        | Team Memory<br>Pyrold Austrant<br>Pyrold Austrant<br>Pyrold Austrant                                                                                                    | • <del>•</del><br>Base                                                                                                    | Overtime LaterNilos<br>4 hours                                 | ed CI Annual Leave | Di<br>Q<br>Other Leave | ste<br>1-Apr-2019<br>Status<br>pending                                |                    |
| App<br>Mo<br>See | Critical Origin Cont.                                                                                                    | • च<br>Barc                                                                                                    | Overtime LaterMiss<br>4 hours<br>2 hours                       | ed G Annuari Leave | D<br>Other Leave       | ste<br>1-Apr-2019<br>Status<br>pending<br>pending                     |                    |
| App<br>Mo<br>See | Critical Origin Cont.                                                                                                    | • F<br>Bac                                                                                                    | Overtime LaterMass<br>4 hours<br>2 hours<br>3 hours            | el CI Annual Leane | D<br>OtherLawe         | ite<br>1-Apr-2019<br>Status<br>pending<br>pending<br>pending          |                    |
|                  | Prove/Sign Off<br>an 1-Apr-2019 to Tue 30-Apr-2019<br>arch Employees Q. Pending<br>Team Member<br>Perform<br>Perform<br>Operations<br>Perform<br>Perform<br>Perfo | T T T T T T T T T T T T T T T T T T T                                                                                                    | Overtime LaterMiss<br>4 hours<br>2 hours<br>3 hours<br>2 hours | ed O Annual Leave  | D<br>Other Lasse       | ne<br>1-Apr-2019<br>Status<br>pending<br>pending<br>pending           |                    |
|                  | Critical Sign Off<br>nn 1-Apr-2019 to Tue 30-Apr-2019<br>arch Employees Q Pending<br>Team Member<br>Payrold Assistant<br>Payrold Assistant<br>Payrold Assistan                                                                                                    | T There are a constrained of the second of the second of t | Overtime  Laterblies    4 hours                                | ed CI Annual Leave | D<br>Other Leave       | ne<br>I-Apr-2019<br>Datus<br>pending<br>pending<br>pending<br>pending |                    |

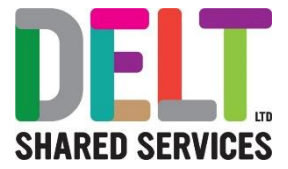

### Approve Hours vs Sign-Off Hours:

Once the above steps, Approve Hours and Sign-Off Hours have been completed by the Manager, the Timesheets will be moved into the Back Office for the Payroll Team to deal with. The Managers process has now been completed.

Managers can view the status of Employees Timesheets in the Manager Dashboard>Reports Module.

- Employee Time Claim Status Shows the Manager and the Employee the status of their Timesheets (i.e. Approved; Not Approved)
- Unconfirmed Hours Will provide Manager with which Hours have not yet been Approved or Signed off.

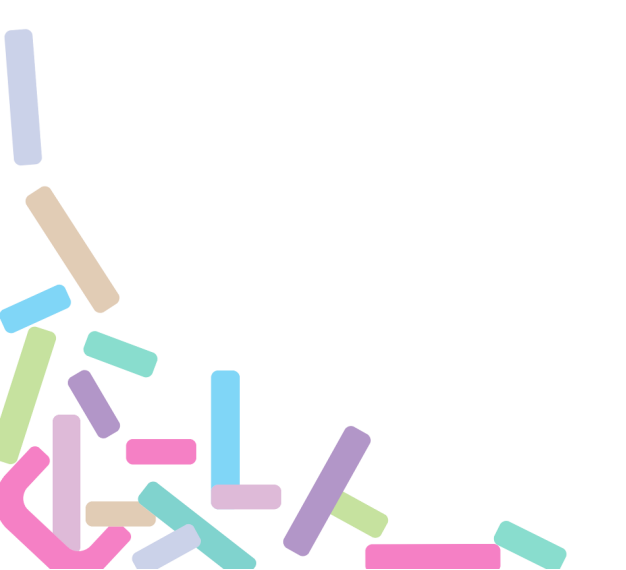